# \*\*\*Student BYOD iPad Only\*\*\*

MAKE SURE iPad has internet connection (Phone hotspot or Wifi) Step 1 & 2 can be done either at home or school, Step 3 need to be done at school

Option 1: Open Mosyle Manager App (Can be downloaded free from the App Store) on your iPad, then scan the QR code below.

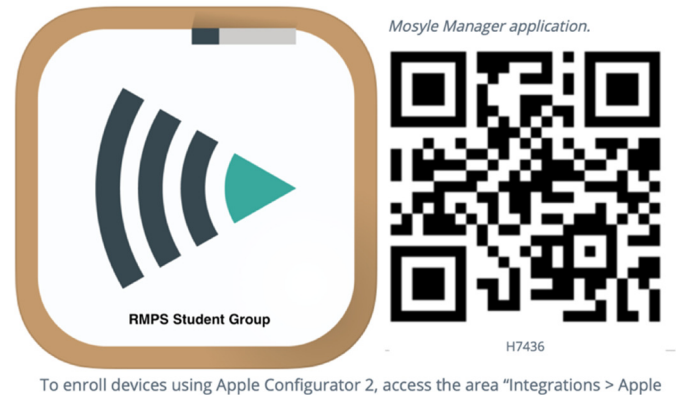

Configurator 2".

**Option 2: Open Safari, Go to webpage: enroll.mosyle.com/H7436** 

**STEP 1:** 

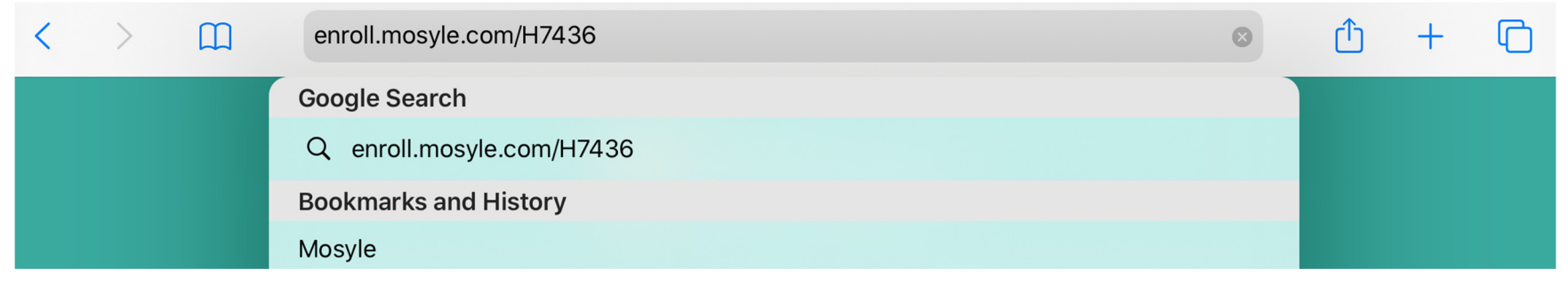

No matter you choose Option 1 or 2, please click allow when asking in order to download the enrolment profile to iPad for step 2.

# STEP 2:

#### For iOS version earlier than 9.3.6

1a. Please come to school and see IT staff. Do not do the following steps.

### For iOS version newer than 9.3.6 but earlier than 12.2

1b. Profile installation pops up directly, click on install, put iPad passcode, click on install, trust, and done. Go to iPad Settings -> left panel general -> right panel profiles.

# For iOS version newer than 12.2

1c. Profile downloaded dialog pops up, click on close, then you need go to iPad Settings -> left panel general -> right panel profiles, click on "Mosyle Management Profile", then install on the top corner. Put in iPad passcode, then install, trust, and done.

2. In Settings -> Profiles, click on "Mosyle Management" -> "More Details", wait for 15-30 seconds, until you see "eduSTAR authenticate (v2)" appears, otherwise, wait bit longer.

- 3. When you see "Do you want to be managed..." dialog, click on Manage/Install.
- 4. Now you have finished everything you can do at home once your teacher receives the iPad at school they will be able to connect your child to the school network.